## Workshare – Calculating your prior years income

Income will need to be calculated from 5/1/2018 – 4/30/2020

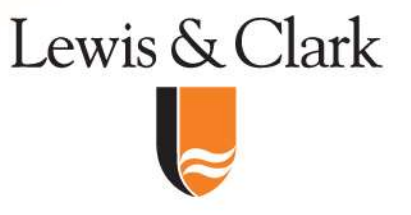

## **Accessing your Pay Stubs**

Log into Workday. From the home screen click on the cloud icon in the upper right-hand corner and then click on view profile

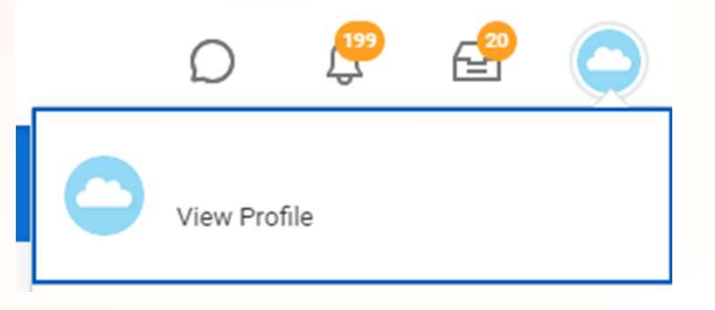

Lewis & Clark

Click on "Pay" on the lefthand menu and "Payslips" on the top tab in the center screen. This will display your last 10 payslips. If you have more than 10 to report, click on the "View All" button at the bottom of this page

| 88   | Summary            |                    |  |
|------|--------------------|--------------------|--|
|      | Overview           |                    |  |
| •    | Compensation       |                    |  |
| 0    | Benefits           |                    |  |
| 6    | Pay                |                    |  |
| đ    | Time Off           |                    |  |
| 0    | Career             |                    |  |
| 8    | Personal           |                    |  |
|      | Contact            |                    |  |
|      |                    |                    |  |
| Pays | lips Tax Elections | Withholding Orders |  |
|      |                    |                    |  |
|      |                    |                    |  |
| 10   |                    |                    |  |
| VI   | ew All TT Payslips |                    |  |

## **Calculating your gross income**

There are two methods to calculate your gross income. The first is to manually add all of the payslips with payment dates between 5/1/2018 – 4/30/2020

| Payslips 10 items     |                   |                 |              |              |           |
|-----------------------|-------------------|-----------------|--------------|--------------|-----------|
| Company               | Period Start Date | Period End Date | Payment Date | Gross Amount | Net Amoun |
| Lewis & Clark College | 04/01/2020        | 04/30/2020      | 04/30/2020   | .00          | 1         |
| Lewis & Clark College | 03/01/2020        | 03/31/2020      | 03/31/2020   | .00          |           |
| Lewis & Clark College | 02/01/2020        | 02/29/2020      | 02/28/2020   | .00          |           |

For those comfortable with Excel, this can also be downloaded by clicking on the "export to Excel" icon at the top of the table containing your payslips to download a spreadsheet. Make sure that you are only adding up payments with payment dates between 5/1/2018 – 4/30/2020

| Payslips 10 items |                      |                    | ×=           | ≡ 00 ⊞ ⊾"       |
|-------------------|----------------------|--------------------|--------------|-----------------|
| Company           | Period Start<br>Date | Period End<br>Date | Payment Date | Gross<br>Amount |